# **Router inalámbrico**

La calidad en Banda Ancha

Guía de navegadores

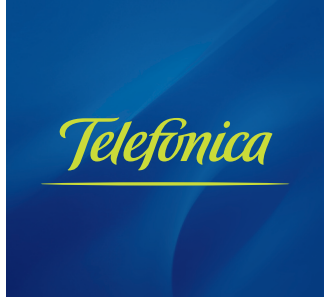

# ÍNDICE

# Configuración manual de los navegadores

| 4  |
|----|
| 4  |
| 9  |
| 10 |
| 11 |
|    |

## 1 INTRODUCCIÓN

Este documento le ofrece una ayuda para realizar manualmente la configuración de su navegador para el correcto funcionamiento del servicio ADSL. Para información más detallada sobre la configuración de los navegadores, consulte la ayuda del sistema operativo y de los propios navegadores.

La configuración de la conexión a Internet (consulte el apartado relativo a Microsoft Internet Explorer) variará en función de la configuración de su router ADSL. En el caso de *direccionamiento estático* o *direccionamiento dinámico* con NAT, habrá que tener en cuenta que se hace un acceso por LAN y que no se empleará proxy (servidor remoto local). Si se usa *direccionamiento dinámico sin NAT*, el acceso se hará mediante la conexión de Acceso Telefónico a Redes creada para tal efecto, la cual se configurará como la conexión predeterminada.

**NOTA**. Debe tener en cuenta que las pantallas de ejemplo mostradas en las figuras de esta guía pueden no coincidir exactamente con las que le aparezcan en su equipo ya que el contenido de las mismas puede variar ligeramente en función de la versión concreta de su navegador.

### 2 MICROSOFT INTERNET EXPLORER

Para configurar este navegador, pulse en el menú de la pantalla principal **Inicio**. A continuación en la opción **Configuración** y posteriormente en **Panel de Control**, como se muestra en la Figura 2.1 (a).

En el cuadro de diálogo que le aparece pulse dos veces sobre el icono **Opciones de Internet** que se muestra en la Figura 2.1 (b).

| Programas     Documentos | •   | 8. A <sup>X</sup> - <u>Y</u>                            | <b>S</b>       |
|--------------------------|-----|---------------------------------------------------------|----------------|
| 🙀 Configuración          | • 1 | Panel de control                                        | TI Continue de |
| Suscar                   | • 1 | <ul> <li>Impresoras</li> <li>Barra de tareas</li> </ul> | Internet       |

Figura 2.1 (a) Acceso al panel de control

Figura 2.1 (b) Opciones de Internet

**Windows XP** proporciona el navegador Internet Explorer 6.0 para acceder a Internet. El acceso al asistente de la conexión a Internet puede hacerlo a través del menú **Inicio -> Panel de Control -> Opciones de Internet**, o a través del icono que aparece en la siguiente figura:

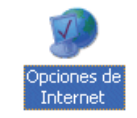

Figura 2.2 Opciones de Internet (Windows XP)

En cualquiera de los dos casos se despliega una ventana con distintas opciones. Elija la pestaña **Conexiones**.

En este momento se distinguen dos casos. Si sus conexiones son mediante **direccionamiento estático o direccionamiento dinámico con NAT**, deshabilite todas las opciones según aparece en la siguiente figura (Figura 2.3) y pulse **Aceptar**.

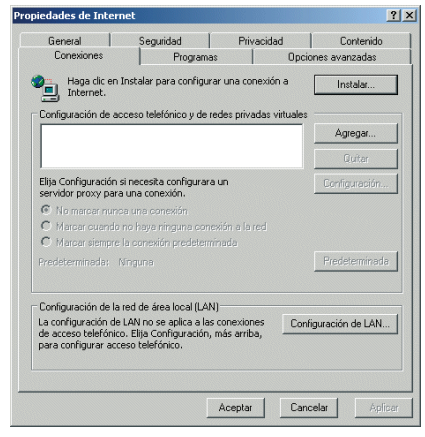

Figura 2.3 No marcar una conexión nunca

Si por el contrario, posee **direccionamiento dinámico sin NAT**, deberá configurar las distintas opciones como se indica en la siguiente figura (Figura 2.4). Seleccione la opción **Marcar siempre la conexión predeterminada** y fije como predeterminada la conexión creada por el configurador que se denomina **Conexión ADSL AgenteV2**.

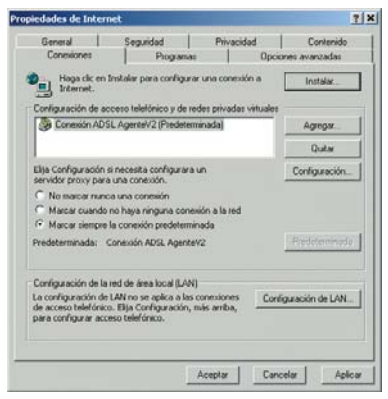

Figura 2.4 Marcar conexión predeterminada

En cualquiera de los dos casos, si pulsa el botón "**Configuración LAN**" aparecerá una pantalla como la siguiente:

| conguiscon accom                                                              | lática                                                           |                                       |
|-------------------------------------------------------------------------------|------------------------------------------------------------------|---------------------------------------|
| La configuración aut<br>que esto ocurra, des                                  | omática puede superponerse -<br>shabilite la configuración autor | a la manual. Para evitar<br>Nitico.   |
| Detectar la confi                                                             | guración automáticamente                                         |                                       |
| Usar secuencia d                                                              | de comandos de configuración                                     | automática                            |
| Demotion                                                                      |                                                                  |                                       |
| Servidor proxy<br>Utilizar un servid<br>aplicará a conexi<br>virtuales (VPN). | lor proxy para su LAN. Esta co<br>iones de acceso telefónico o d | nfiguración no se<br>e redes privadas |
| and the second                                                                | Poerta                                                           | Opciones avantadas                    |
| September -                                                                   |                                                                  | 3 <del>11-2</del>                     |
| Normalian I                                                                   |                                                                  |                                       |

Figura 2.5 Configuración de la LAN

El acceso al asistente de la conexión a Internet puede hacerlo a través del menú **Inicio -> Programas -> Accesorios -> Comunicaciones** (Figura 2.6). En **Windows XP** no se denomina 'Asistente para la conexión a Internet' sino 'Asistente para conexión nueva'.

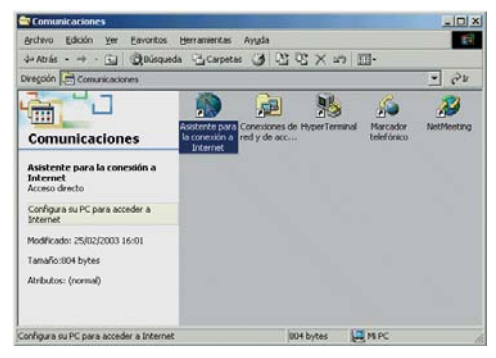

Figura 2.6 Asistente para la conexión a Internet

La secuencia de pantallas del asistente es la siguiente:

En esta primera pantalla seleccione la tercera opción (*Configurar manualmente la conexión*).

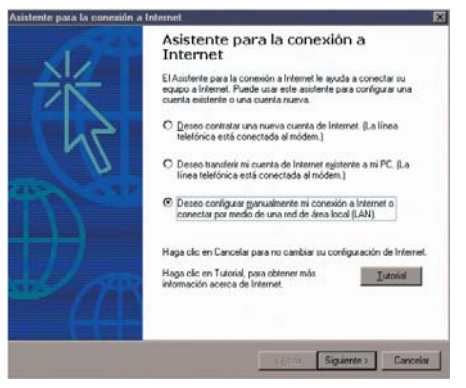

Figura 2.7 Primera ventana del asistente

Seleccione conexión por LAN (segunda opción).

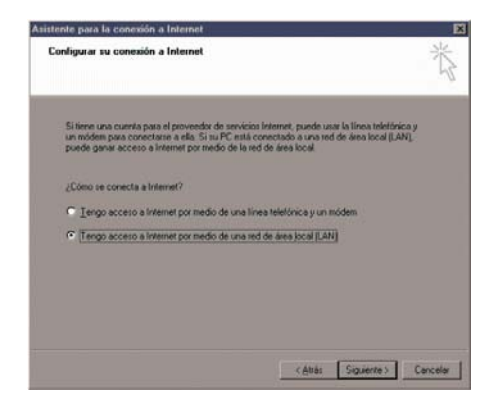

Figura 2.8 Conexión por LAN

En la siguiente ventana deshabilite todas las opciones como se muestra en la figura.

| Seleccione e<br>seguro, selec<br>de la red. Pur<br>ategurarse d<br>configuración<br>Configuración | método que desee p<br>sone detección auto<br>de que la configuració<br>automática<br>mautomática | para la configuración<br>sión automática sobr<br>n que va a usar es la | del servidor proxy<br>n contacto con el<br>escribo la manual<br>a manual, deshabil | Sinoestá<br>administrador<br>Para<br>tela |  |
|---------------------------------------------------------------------------------------------------|--------------------------------------------------------------------------------------------------|------------------------------------------------------------------------|------------------------------------------------------------------------------------|-------------------------------------------|--|
| E Rete                                                                                            | ción automática del                                                                              | servidor proxy (recor                                                  | mendado                                                                            |                                           |  |
| E Une                                                                                             | ecuencia de comar                                                                                | idos de conligueació                                                   | n automática                                                                       |                                           |  |
|                                                                                                   | and some set                                                                                     |                                                                        |                                                                                    |                                           |  |
| E Servidor (                                                                                      | roxy manual                                                                                      |                                                                        |                                                                                    |                                           |  |

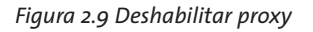

A continuación, seleccione la segunda opción para mantener su configuración de correo actual.

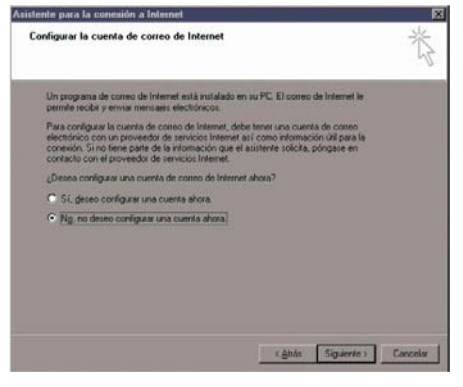

Figura 2.10 Configuración cuenta correo

Pulse Finalizar y ya tendrá configurado su navegador.

| Asistente para la conexión a la | stemet                                                                                                    | X |
|---------------------------------|----------------------------------------------------------------------------------------------------|---|
| Addresse paus la considér a la  | Administration     Administration     Adminis |   |
|                                 | Carcel Finalcar Cancel                                                                                                    | - |

Figura 2.11 Mensaje final

Para Windows XP la secuencia de pantallas es análoga.

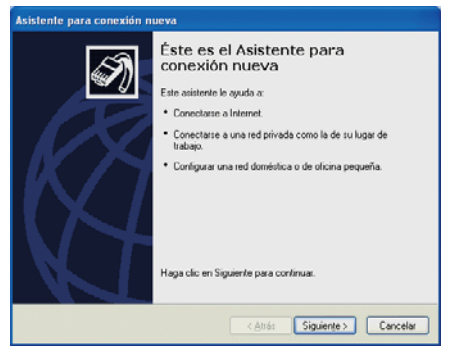

Figura 2.12 Pantalla inicial

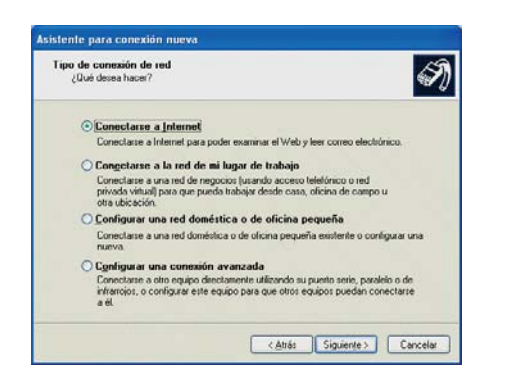

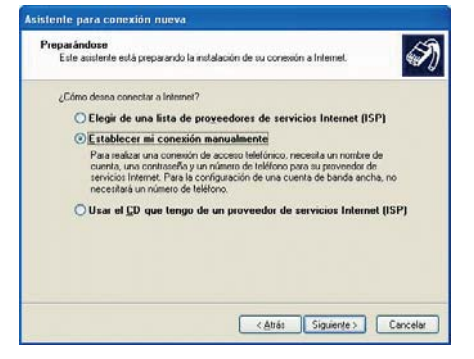

Figura 2.14 Establecer conexión manualmente

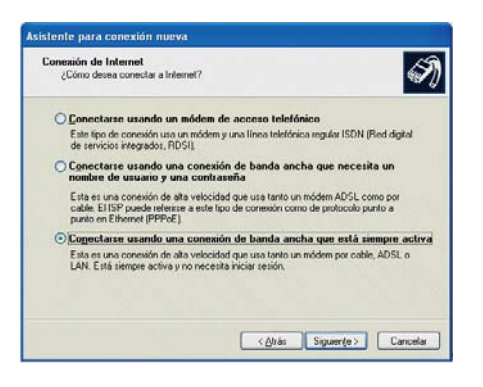

Figura 2.15 Conexión por LAN

Figura 2.13 Conectarse a Internet

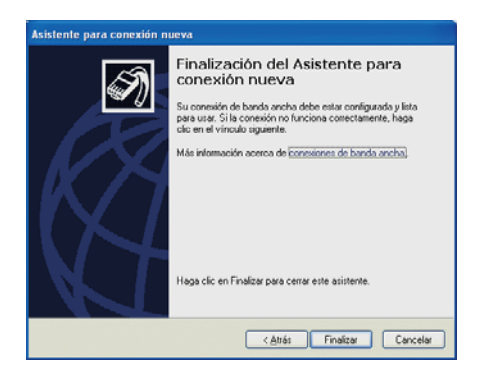

Figura 2.16 Pantalla final

| La  | se  | cuenc | ia d | de   | panta  | llas | en | el   | caso  | de   | Window | /S |
|-----|-----|-------|------|------|--------|------|----|------|-------|------|--------|----|
| Vis | ta, | sería | mu   | iy s | imilar | a la | mc | ostr | ada p | bara | Window | /S |
| XP. |     |       |      |      |        |      |    |      |       |      |        |    |

#### 3 NETSCAPE (4.X)

Una vez abierto el navegador, seleccione **Edición** en el menú principal del navegador, a continuación **Preferencias**, **Avanzadas** y por último **Proxy**.

Una vez en esta ventana marque la opción **Conexión directa a Internet** y pulse **Aceptar** tal y como se indica en la Figura 3.1.

| rategoria                                                                                                    |                                                                                                    |                                                                                                    |
|----------------------------------------------------------------------------------------------------|----------------------------------------------------------------------------------------------------|----------------------------------------------------------------------------------------------------|
| Apsirencia     Toor de letta     Toor de letta     Toor de letta     Codures     Navagator     Idonas     Aplexacimes     Navagator     Aplexacimes     Accesso márvi     Corteo y grave     Corteo y grave     Corteo de letta     Corteo de letta     Corteo de let | Proxy Un servidor prory apo<br>generalmente en con<br>rendimiento de filia di<br>Contexión gire<br>Configuración<br>Configuración<br>Dirección para config | Configurar servidores proxy para acceder a internet<br>te un grado de sepandad adicional entre su sistema e internet<br>binosión con un cottoliuspo o firmioli, y aumenta el<br>ados entre ambori, a lenduci el tráfico urando un cott-le:<br>tota a internet<br>granual del servidor proxy<br>pasorio (UjRL).<br><u>Biocerpar</u> |
| د <u>ا</u> عا                                                                                                    |                                                                                                    | Acepta Cancelar Avyuda                                                                                                    |

Figura 3.1 Conexión directa a Internet

### 4. MOZILLA FIREFOX 1.5

Una vez abierto el navegador, seleccione **Herramientas** en el menú principal y a continuación **Opciones...** Se le mostrará la pantalla de la figura.

| Opciones               |                                       |                     |                   |                |                               |
|------------------------|---------------------------------------|---------------------|-------------------|----------------|-------------------------------|
| General                | Privacidad                            | Contenido           | Pestañas          | )<br>Descargas | kvanzado                      |
| Página di<br>Dirección | e inicio<br>((es):<br>or predetermin  | Usar página<br>Nado | a <u>c</u> tual ( | Jsar marcador. | Usar página en <u>b</u> lanco |
| Conexión               | iox <u>d</u> ebería com<br>arse.<br>a | nprobar si es e     | el navegador      | predeterminac  | do al Comprobar ahora         |
| Conrigura              | ar proxies para                       | acceder a In        | lemet.            |                | Configuración de conexión     |
|                        |                                       |                     |                   |                |                               |
|                        |                                       |                     |                   | Aceptar        | Cancelar Ayuda                |

Figura 4.1 Configuración de conexión

Pulse en el botón **Configuración de conexión...** Aparecerá una pantalla como la siguiente:

| Autodetectar configuración | ⇔<br>n del proxy para esta red         |   |
|----------------------------|----------------------------------------|---|
| Configuración manual del p | proxy                                  |   |
| Proxy HTTP:                | Puerto:                                | 0 |
|                            | Usar el mismo pro <u>x</u> y para todo |   |
| Proxy SSL:                 | Puerto:                                | 0 |
| Proxy ETP:                 | Puerto:                                | 0 |
| Proxy gopher:              | Puerto:                                | 0 |
| Servidor SOCKS:            | Puerto:                                | 0 |
|                            | SOCKS v4 () SOCKS v5                   |   |
| No usar proxy para: loc    | alhost, 127.0.0.1                      |   |
| Eje                        | mplo: .mozilla.org, .net.nz            |   |
| URL para la configuración  | automática del proxy:                  |   |

Figura 4.2 Conexión directa a Internet

Una vez en esta ventana, marque la opción **Conexión directa a Internet** y pulse **Aceptar**.

### 5. OPERA

Una vez abierto el navegador, seleccione **Herramientas** en el menú principal y a continuación **Opciones...** Se le mostrará la pantalla de la figura.

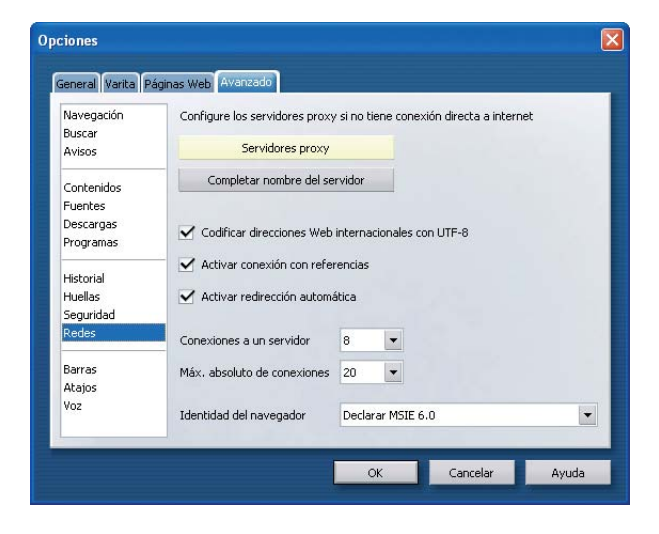

Figura 5.1 Configuración de conexión

Seleccione la pestaña **Avanzado** y dentro de la lista de la parte izquierda de la misma, la opción **Redes**. Una vez hecho, pulse el botón **Servidores proxy**. Se le mostrará una pantalla como la siguiente:

| HTTP                                                                                                    | Puerto                             |
|----------------------------------------------------------------------------------------------------|------------------------------------|
| HTTPS                                                                                                    | Puerto                             |
| FTP                                                                                                    | Puerto                             |
| Gopher                                                                                                   | Puerto                             |
| WAIS                                                                                                    | Puerto                             |
| Usar proxy para servidores local                                                                         | es<br>direcciones                  |
| Usar proxy para servidores local                                                                         | es<br>direcciones<br>4             |
| Usar proxy para servidores local                                                                         | es<br>direcciones                  |
| Usar proxy para servidores local<br>No usar proxy en las siguientes o<br>Usar configuración automática d | es<br>direcciones<br>a<br>el proxy |

Figura 5.2 Conexión directa a Internet

Debe asegurarse de que todos los campos están vacíos. Pulse **OK** en las dos pantallas mostradas para salir de las mismas.

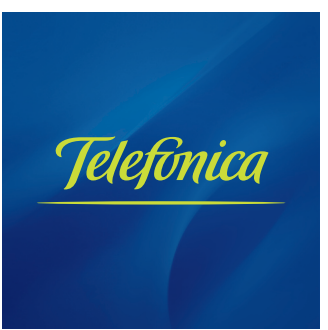